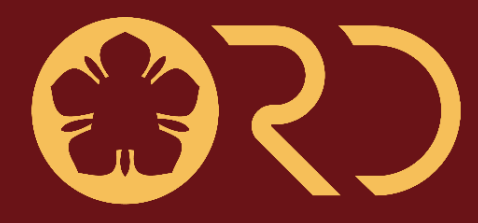

#### 國立成功大學研究發展處 Office of Research and Development National Cheng Kung University

# 112年 永續跨領域整合型計畫 線上申請系統說明

#### 永續跨領域整合型計畫線上申請系統說明

- 1. 登入方式 P3-4
- 2. 計畫投件 P5-11
- 3. 注意事項 P12-13
- 4. 刪除檔案 P14

國 立 成 功 大 學 研 究 發 展 處 Office of Research and Development National Cheng Kung University

#### 永續跨領域整合型計畫-線上申請系統說明-登入方式(1/2)

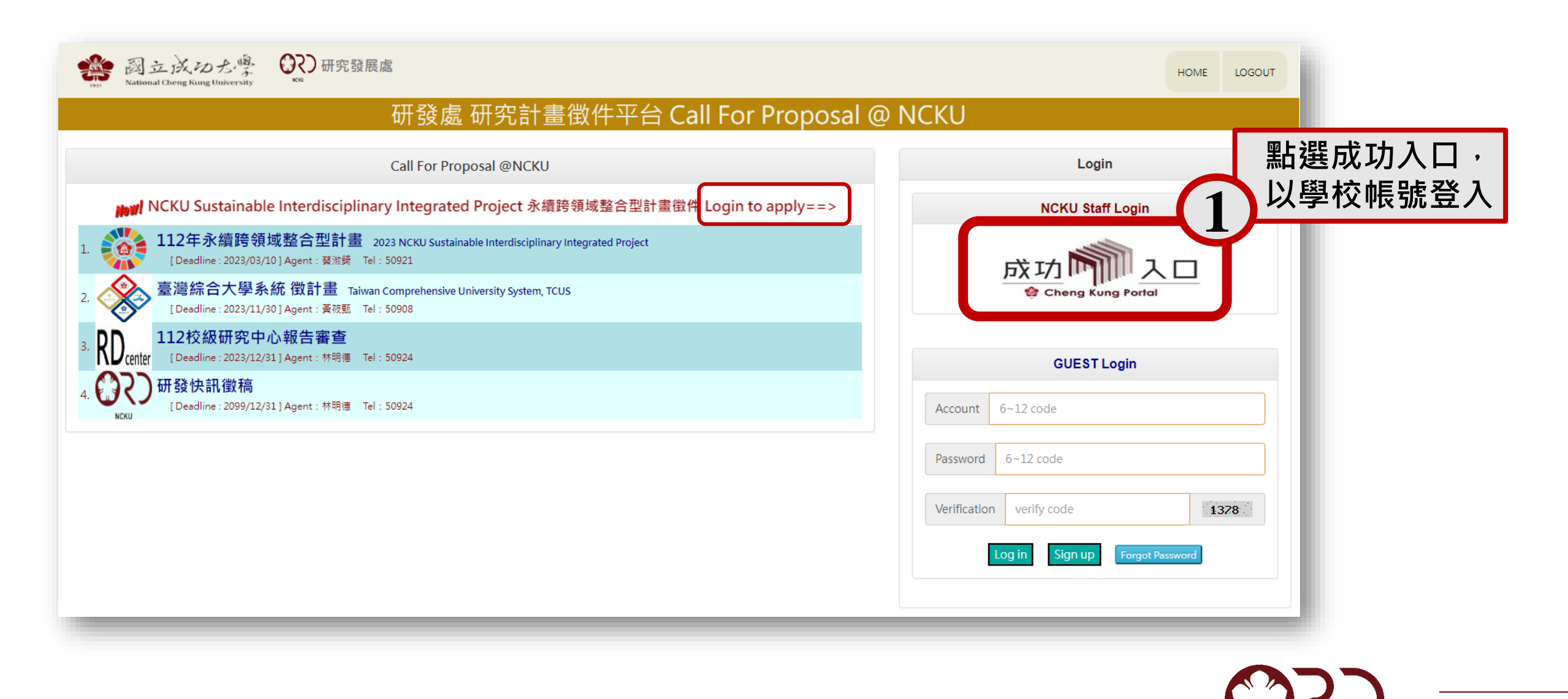

## <sub>永續跨領域整合型計畫-</sub>線上申請系統說明-登入方式(2/2)

| (登入後畫面)                                                                                      |                                                                                                    | (申請頁面)                                  |                        |                                  |                                      |              |
|----------------------------------------------------------------------------------------------|----------------------------------------------------------------------------------------------------|-----------------------------------------|------------------------|----------------------------------|--------------------------------------|--------------|
| 認立成わた學 QRD 研究發展處 National Cheng Kung University KKU                                          | HOME LOGOUT                                                                                                    | 認立成功た時 QR Kutonal Cheng Kung University | )研究發展處                 |                                  | HOME CALL FOR PROPOS                 | AL• LOGOUT   |
| 研發處研究計畫徵件平台 Call Fo                                                                          | or Proposal @ NCKU<br>Login : NCKU. test222. TEST222. 助理教授 . Author                                              | Home / To Apply & Upload                | SDGIP-112              | 112年永續跨領域整合                      | 合型計畫<br>Login:NCKU.test222.TEST222.F | b理教授 . Autho |
| Please click the <b>Project ID</b> button to initiate applica                                |                                                                                                    | State Project ID Staff ID               | Create an App<br>Goals | lication Form Proposal Title(CH) | Proposal Title(EN)                   | PI           |
| Iogo         Bulletin Board         Start date         Deadline▼         Project           1 | Proposal     State       整合型計畫2023 NCKU Sustainable Interdisciplinary Integrated Project     截案中       商電話:50921 |                                         |                        |                                  |                                      |              |
| 點選進入申請頁面                                                                                     | ī → (                                                                                                    | 3                                       |                        |                                  |                                      |              |
|                                                                                              |                                                                                                    |                                         | 前第 1 🗸 頁 共 1 頁 🛔       | <u> 위</u> 計 1 筆                  |                                      |              |

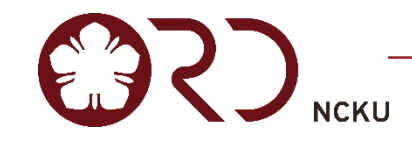

#### 永續跨領域整合型計畫-線上申請系統說明-計畫投件(1/7)

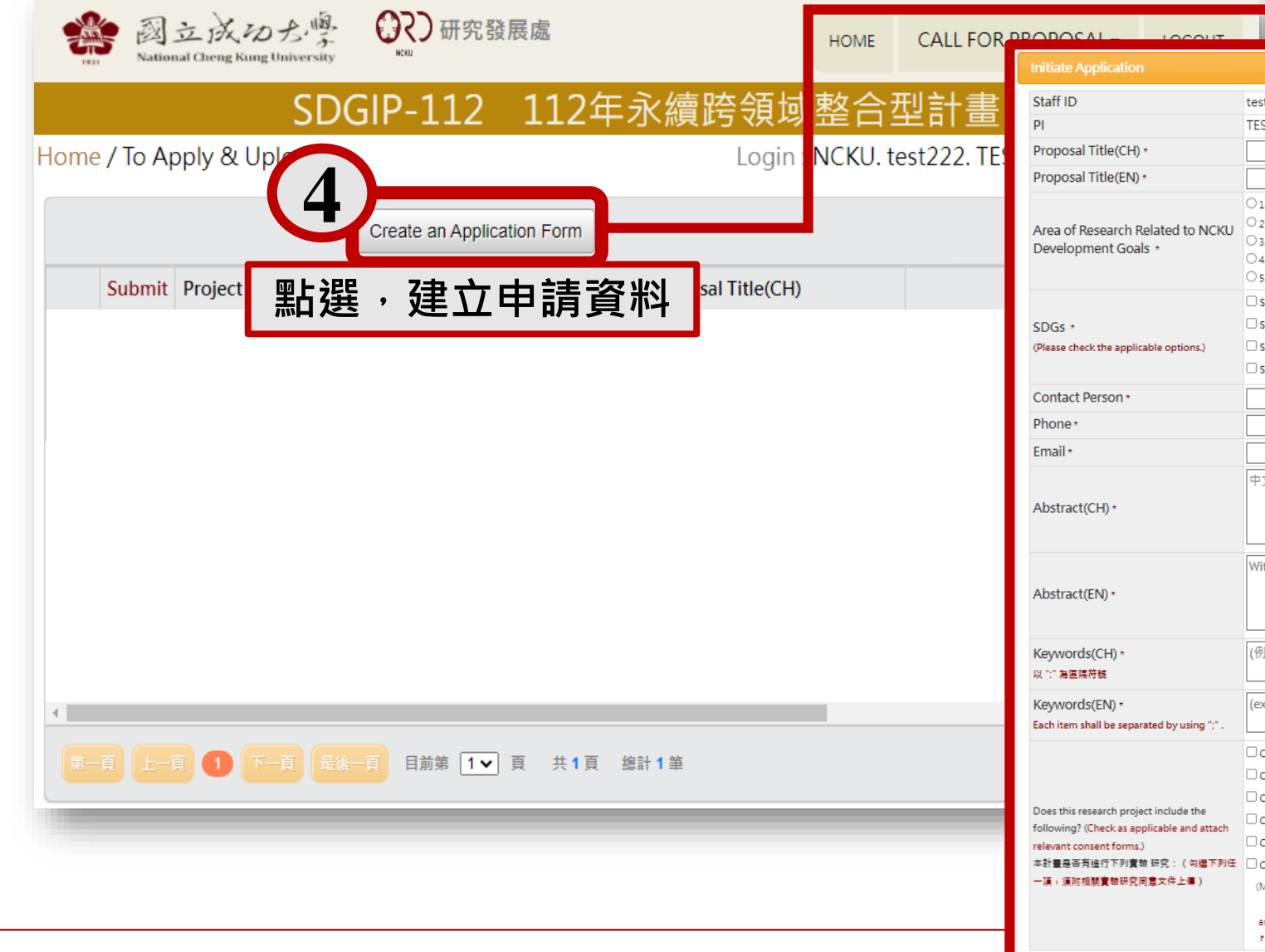

| nitiate Application                                                                                                    |                                                                                                    |
|----------------------------------------------------------------------------------------------------|----------------------------------------------------------------------------------------------------|
| Staff ID                                                                                                    | test222                                                                                                    |
| PI                                                                                                    | TEST222                                                                                                    |
| Proposal Title(CH) *                                                                                                    |                                                                                                    |
| Proposal Title(EN) *                                                                                                    |                                                                                                    |
| Area of Research Related to NCKU<br>Development Goals *                                                                                   | <ul> <li>○ 1. Industrial Innovation and Digitalization 臺灣創新及數位化</li> <li>○ 2. Precision Medicine and Emerging Disease 積濃層度反新與疾病</li> <li>○ 3. Energy, Carbon Neutrality, and Green Supply Chain 能限。確中和及時告供應題</li> <li>○ 4. Food, Safety and Water Resource 編奏安全及火貿原</li> <li>○ 5. Regional Peace and Partnership 医成和中双酸伴胬低</li> </ul>                                                                                                    |
| SDGS *<br>Please check the applicable options.)                                                                                           | <ul> <li>□ SDG1.淵除寶寶 □ SDG2.淵除飢酸 □ SDG3.良好健康與福祉□ SDG4.僅實教育 □ SDG5.性別平等</li> <li>□ SDG6.潮淨水與衛生性別平等 □ SDG7.可負擔的濕淨能原 □ SDG8.尊點就無與經濟成長 □ SDG9.產無創新與基礎建設</li> <li>□ SDG10.減少不平等 □ SDG11.永續城相發展 □ SDG12.負責任的淵實與生產 □ SDG13.氣候變遷 □ SDG14.海洋生態</li> <li>□ SDG15.陰域生態 □ SDG16.和平正體與有力的制度 □ SDG17.移伴發後</li> </ul>                                                                                                    |
| Contact Person *                                                                                                    |                                                                                                    |
| Phone *                                                                                                    |                                                                                                    |
| Email *                                                                                                    |                                                                                                    |
| Abstract(CH) •                                                                                                    | 中文200字以內                                                                                                    |
| Abstract(EN) •                                                                                                    | Within 200 words                                                                                                    |
| Keywords(CH) *<br>以 ":" 釉画隔符號                                                                                                    | (例: 台灣;成功大學; 研發處)                                                                                                    |
| Keywords(EN) *<br>Each item shall be separated by using ";" .                                                                             | (ex: Taiwan;NCKU;ORD )                                                                                                    |
| Does this research project include the<br>'ollowing? (Checkas applicable and attach<br>elevant consent forms.)<br>sti覺是否有強行下列實敏 研究问意文件上傳) | <ul> <li>CF1.Human Studies/ Human Specimen人體試驗/人類胚胎幹細胞</li> <li>CF2.Human Embryo/ Human Embryonic Stem Cell 人類胚胎幹細胞</li> <li>CF3.Gene Recombination 基面置總實驗</li> <li>CF4.GMO Field Trial 黃面轉預面間試驗</li> <li>CF5.Microbes in Risk Group 2.3.4 第二級以上感染性生物材料</li> <li>CF6.Animal Studies 動物實驗(須同時如附動物實物倫理 8 税明)</li> <li>(Must also attach a description of the 3R ethical principles of animal experiments).<br/>If the consent document is not yet ready, you may upload a confirmation of receipt from the reviewing authority.</li> </ul> |
|                                                                                                    | and finish the necessary procedures after the proposal is granted.<br>《被目前向未偏當同意文件,可上傳答至單位之吹作強明》條計畫客依通過再得當同意文件。                                                                                                    |

### <sub>永續跨領域整合型計畫</sub>-線上申請系統說明-計畫投件(2/7)

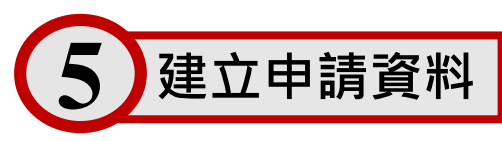

|                                  | Initiate Application                                                                                                    |                                                                                                    |            |
|----------------------------------|----------------------------------------------------------------------------------------------------|----------------------------------------------------------------------------------------------------|------------|
|                                  | Staff ID                                                                                                    | test222                                                                                                    |            |
|                                  | PI                                                                                                    | TEST222                                                                                                    |            |
| 【 🖌 】建立由語資料                      | Proposal Title(CH) *                                                                                                    |                                                                                                    |            |
|                                  | Proposal Title(EN) *                                                                                                    |                                                                                                    |            |
|                                  | Area of Research Related to NCKU<br>Development Goals *                                                                                                    |                                                                                                    |            |
|                                  | SDGs *<br>(Please check the applicable options.)                                                                                                    | SDG1.湖味賀額         SDG2.湖味飢酸         SDG3.良好健康與福祉         SDG4.僅實教育         SDG5.性別平等           SDG6.凝厚水與衛生性別平等         SDG7.可負擔的激厚細調         SDG8.尊號就無與經濟成果         SDG9.產無對新與基礎連股           SDG10.減少不平等         SDG11.永續減回發展         SDG12.負責任的測責與生產         SDG13.無候證///>          SDG14.海洋生態           SDG1.建成生態         SDG16.和平正義與有力的制度         SDG17.移伴帮生         SDG11.         SDG1. |            |
|                                  | Contact Person *                                                                                                    |                                                                                                    |            |
|                                  | Phone *                                                                                                    |                                                                                                    |            |
|                                  | Email *                                                                                                    |                                                                                                    |            |
|                                  | Abstract(CH) •                                                                                                    | <sup>中文200字以内</sup><br>★注音★                                                                                                    |            |
|                                  | Abstract(EN) *                                                                                                    | ■<br>■<br><br><br><br><br><br><br><br><br>                                                                                                    |            |
|                                  | Keywords(CH) *<br>以"油画属符號                                                                                                    | 例如:台灣;成功;研發                                                                                                    |            |
| . >+ -= .                        | Reywords(EIN) *<br>Each item shall be separated by using ";" .                                                                                                   | (ex: laiwari;hCru;ord)                                                                                                    |            |
| *注息*<br>本計畫有進行下列相關實驗研究           |                                                                                                    | □ CF1.Human Studies/ Human Specimen入理政策/人理定理<br>□ CF2.Human Embryo/ Human Embryonic Stem Cell 人類胚胎/人類胚胎幹細胞<br>□ CF3.Gene Recombination 基因量相實驗                                                                                                    | 完成資料填寫後·   |
| 者須勾選,並且上傳同意書,若<br>目前尚未備齊同意文件,則需先 | Does this research project include the<br>following? (Check as applicable and attach<br>relevant consent forms.)<br>本計量是否有違行下列實数 研究:(句堪下列任<br>一項:漢附相號實驗研究同意文件上編) | <ul> <li>□ CF4.GMO Field Trial 基因轉强回間試驗</li> <li>□ CF5.Microbes in Risk: Group 2.3.4 第二級以上感染性生物材料</li> <li>□ CF6.Animal Studies 動物實驗(演開時加附動物實驗倫理 3R 說明)</li> <li>○ Animal Studies 動物實驗(28 child clicicicics of a size)</li> </ul>                                                                                                    | 點選 Save 按鈕 |
| 提供相關證明,帶計畫審核通過                   | 1 Required                                                                                                    | (Muss also attach a description of the Six Ethical principles of animal experiments).<br>If the consent document is not yet ready, you may upload a confirmation of receipt from the reviewing uthority,<br>and finish the necessary procedures after the proposal is granted.<br>「若目前尚未偶算同意文件」可上導書室單位之吹作短時,條計量書依這述再補算同意文件。                                                                  | 建立申請資料     |
| 後丹 <b>州闫</b> 门总入什。               | nequited                                                                                                    | Save                                                                                                    | E 6327     |
| 6                                |                                                                                                    |                                                                                                    |            |

### 永續跨領域整合型計畫-線上申請系統說明-計畫投件(3/7)

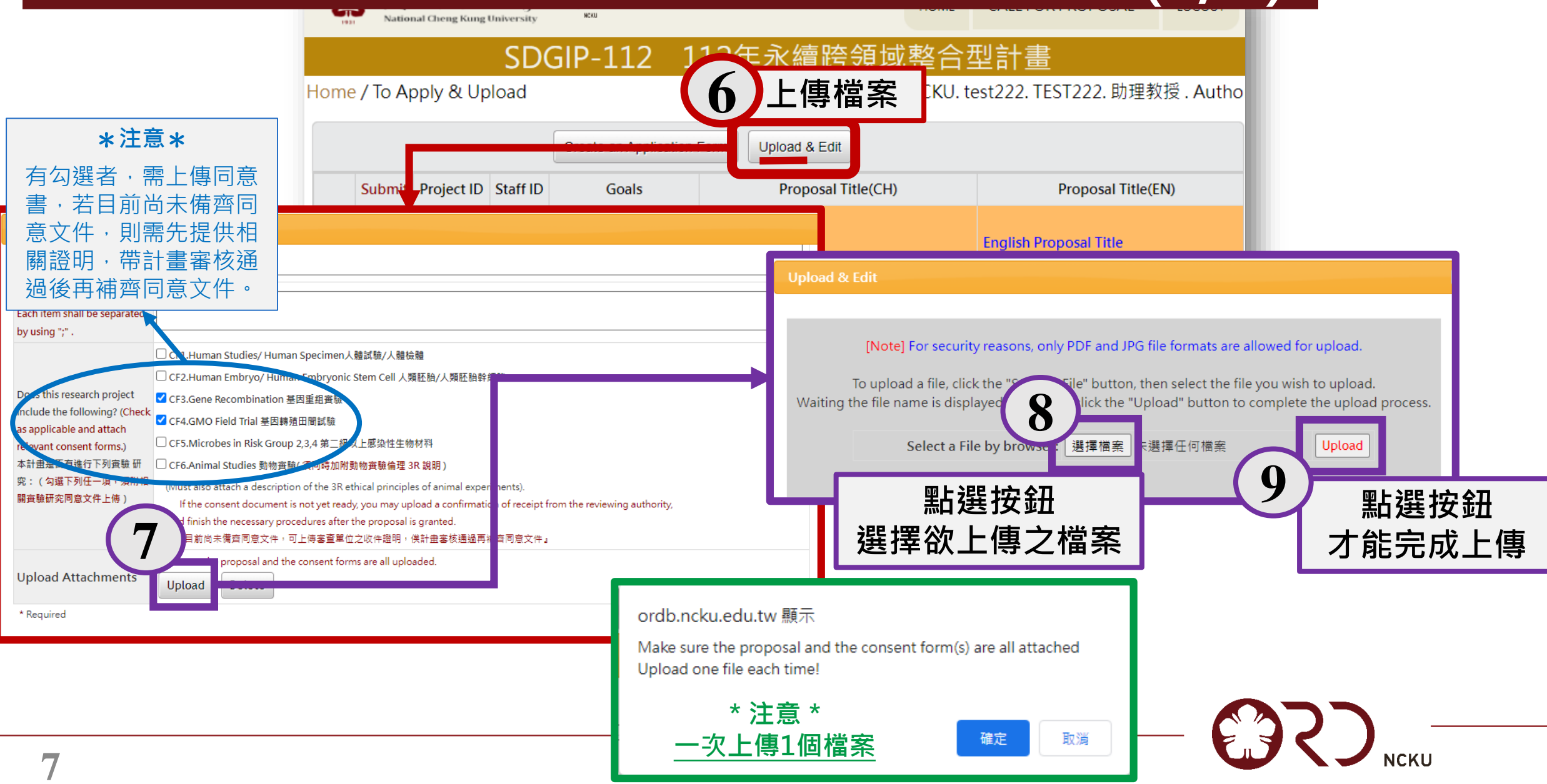

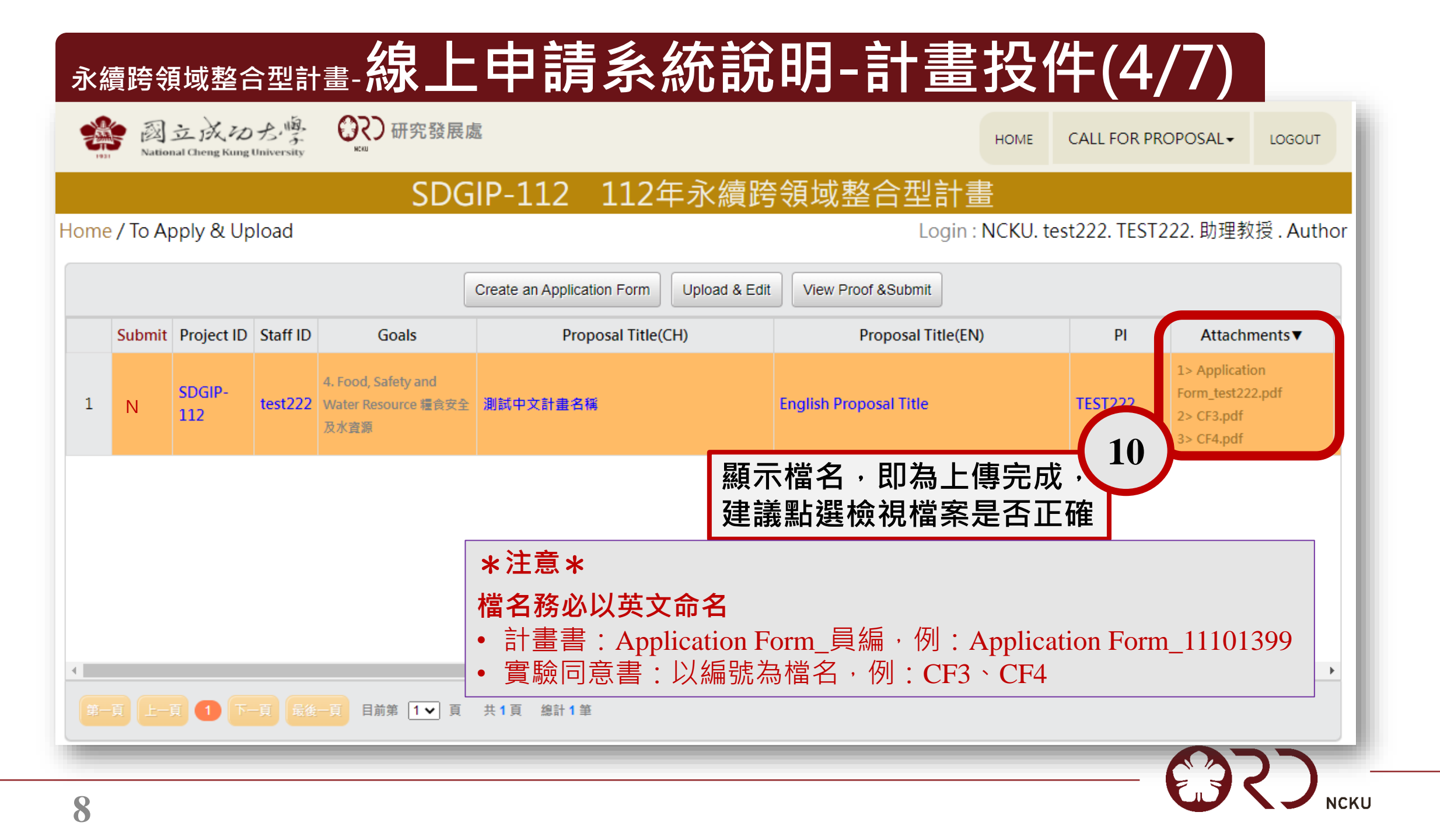

#### 永續跨領域整合型計畫-線上申請系統說明-計畫投件(5/7)

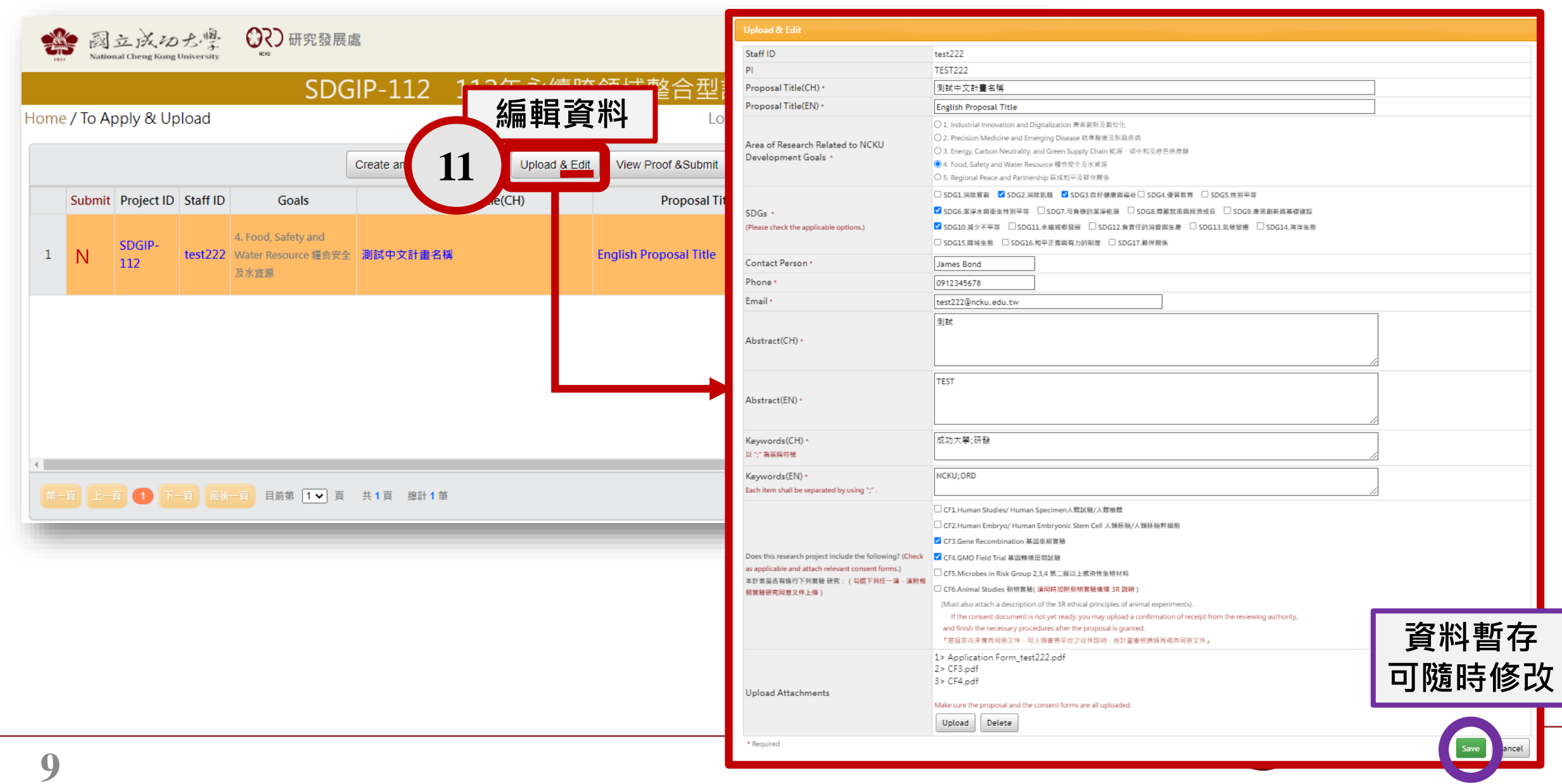

#### 永續跨領域整合型計畫-線上申請系統說明-計畫投件(6/7)

| View Proof                                                    |                                                                                                    |                  | ₩ 研究發展處                            |                                      | нс                       | OME CALL FOR PF | ROPOSAL - LOGOUT   |
|---------------------------------------------------------------|----------------------------------------------------------------------------------------------------|------------------|------------------------------------|--------------------------------------|--------------------------|-----------------|--------------------|
| Staff ID                                                      | test222                                                                                                    |                  |                                    |                                      |                          |                 |                    |
| PI                                                            | TEST222                                                                                                    |                  |                                    | - <u>SDGIP-112 11</u> 12 】 陌昏及提交     |                          |                 |                    |
| Proposal Title(CH) *                                          | 測試中文計畫名稱                                                                                                    |                  |                                    |                                      | JY JE WIN                | est222. TEST    | 222. 助理教授 . Author |
| Proposal Title(EN) *                                          | English Proposal Title                                                                                                    |                  |                                    |                                      |                          |                 |                    |
|                                                               | <ul> <li>Industrial Innovation and Digitalization 產業創新及數位化</li> <li>2. Precision Medicine and Emerging Disease 標準醫療及新興疾病</li> </ul>                           |                  | C                                  | reate an Application Form Upload & I | Edit View Proof & Submit |                 |                    |
| Area of Research Related to NCRU<br>Development Goals *       | ○ 3. Energy, Carbon Neutrality, and Green Supply Chain 能源、碳中和及绿色供應鏈                                                                                           |                  | Goals                              | Proposal Title(CH)                   | poposal Title(EN)        | PI              | Attachments ▼      |
|                                                               | ◎ 4. Food, Safety and Water Resource 禮食安全及水資源                                                                                                    |                  |                                    |                                      |                          |                 | 1> Application     |
|                                                               | <ul> <li>○ 5. Regional Peace and Partnership 盔成和平反移件關係</li> <li>□ SDG1.消除算窮 ☑ SDG2.消除飢餓 ☑ SDG3.良好健康與福祉 □ SDG4.優質教育 □ SDG5.性別平等</li> </ul>                     |                  | od, Safety and<br>or Resource 標合安全 | 测封由文計事之孫                             | English Promosal Title   | TEST222         | Form_test222.pdf   |
|                                                               |                                                                                                    |                  | er Resource 裡良女主<br>資源             | 則試中又計畫名稱                             | Ligisi Piopisa The       | 1121222         | 2> CF3.pdf         |
| SDGs *                                                        | ☑ SDG6.激淨水與衛生性別平等 □ SDG7.可負擔的激淨能源 □ SDG8.尊厳就藥與經濟成長 □                                                                                                    | JSDG9.產業創新與基礎建設  |                                    |                                      |                          |                 | 3> CF4.pdf         |
| Prease check the applicable options.)                         | SDG10.減少不平等 □ SDG11.永續城極發展 □ SDG12.負責任的消費與生産 □ SDG13.氣     GPG32.時間中熱 □ SPG32.約束天体的由土体制度 □ SPG33.期間(下)                                                        | 候雯邏 □ SDG14.海洋生態 |                                    |                                      |                          |                 |                    |
|                                                               | □ SDG15.陸城生態 □ SDG16.和平正觀與有刀的制度 □ SDG17.夥伴關係                                                                                                    |                  |                                    |                                      |                          |                 |                    |
| Contact Person *                                              | James Bond                                                                                                    |                  |                                    |                                      |                          |                 |                    |
| Phone *                                                       | 0912345678                                                                                                    |                  | 「所值咨                               | :米江                                  |                          |                 |                    |
| Email *                                                       | test222@ncku.edu.tw                                                                                                    |                  | 川宍貝                                | . ጥተ                                 |                          |                 |                    |
| Abstract(CH) *                                                | 測試                                                                                                    |                  |                                    |                                      |                          |                 |                    |
| Abstract(EN) *                                                | TEST                                                                                                    |                  |                                    |                                      |                          |                 |                    |
| Keywords(CH) *<br>以 ":" 為區隔符號                                 | 成功大學;研發                                                                                                    |                  |                                    |                                      |                          |                 | •                  |
| Keywords(EN) *<br>Each item shall be separated by using ";" . | NCKU;ORD                                                                                                    |                  | 目前第 1 🗸 頁                          | 共1頁 總計1筆                             |                          |                 |                    |
|                                                               | □ CF1.Human Studies/ Human Specimen人體試驗/人體檢體                                                                                                    |                  |                                    |                                      |                          |                 |                    |
|                                                               | □ CF2.Human Embryo/ Human Embryonic Stem Cell 人類胚胎/人類胚胎幹細胞                                                                                                    |                  |                                    |                                      |                          |                 |                    |
| Describio accordo acciontina da de de                         | ☑ CF3.Gene Recombination 甚因重細實驗                                                                                                    |                  |                                    |                                      |                          |                 |                    |
| following? (Check as applicable and attach                    | ☑ CF4.GMO Field Trial 基因轉殖田間試驗                                                                                                    |                  |                                    |                                      |                          |                 |                    |
| relevant consent forms.)                                      | □ CF5.Microbes in Risk Group 2,3,4 第二級以上感染性生物材料                                                                                                    |                  |                                    |                                      |                          |                 |                    |
| 本計畫是否有進行下列實驗研究:(勾選下列任<br>一百,須附相關實驗研究同會文件上傳)                   | □ CF6.Animal Studies 動物實驗(須同時加附動物實驗倫理 3R 說明)                                                                                                    |                  |                                    |                                      | ~ 注音~                    |                 |                    |
| · · · · · · · · · · · · · · · · · · ·                         | (Must also attach a description of the 3R ethical principles of animal experiments).                                                                          | 一若確認要送出          | と由語                                |                                      | オに尼ネ                     |                 |                    |
|                                                               | if the consent document is not yet ready, you may upload a confirmation of receipt from<br>and finish the necessary procedures after the proposal is granted. |                  |                                    | 1 洋山仫、乡纮命税洋碑团信云你                     |                          | 家的信答            |                    |
|                                                               | 『若目前尚未備齊同意文件,可上傳書查單位之收件證明,俟計畫書被通過再補齊同意文件。                                                                                                    |                  |                                    | 还山夜,杀紞曾贫还唯祁后王心的作                     |                          |                 | 있다기 김 相            |
|                                                               | 1> Application Form_test222.pdf                                                                                                    | i書 聖片 2巽 Sub     | mit                                | 您收到信即表示完成投件                          |                          |                 |                    |
| Unload Attachments                                            | 2> CF3.pdf<br>3> CF4.pdf                                                                                                    |                  |                                    |                                      |                          |                 |                    |
| opioad Attachments                                            | sz cre.pu                                                                                                    |                  |                                    |                                      |                          |                 |                    |
|                                                               | Make sure the proposal and the consent forms are all uploaded.                                                                                                |                  |                                    |                                      |                          | רנר             |                    |
| * Required                                                    |                                                                                                    | Submit Cancel    |                                    |                                      | *                        | 1               |                    |
|                                                               |                                                                                                    |                  |                                    |                                      |                          | ノヘノ             | NCKU               |

#### 永續跨領域整合型計畫-線上申請系統說明-計畫投件(7/7)

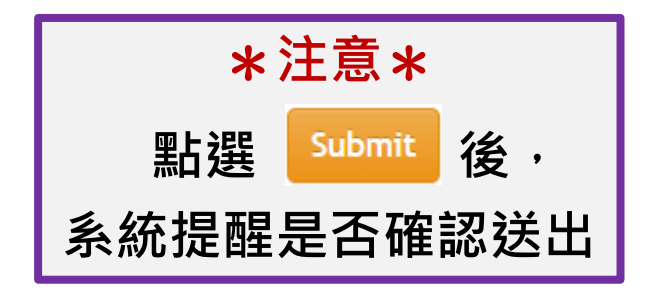

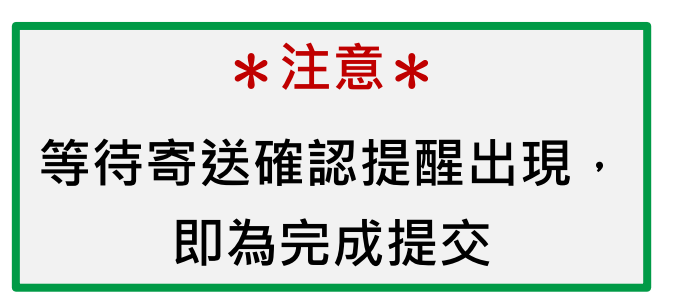

| View Proof<br>Does this research project<br>include the following? (Check<br>as applicable and attach<br>relevant consent forms.)<br>本計畫是否有進行下列黃驗 研<br>究:(勾選下列任一項,須附相<br>關實驗研究同意文件上傳) | ordb.ncku.edu.tw 顯示<br>This proposal has been submitted.<br>We will soon send you a confirmation email.<br>確定 取簿<br>CF5.Microbes in Risk Group 2,3,4 第二級以上感染性生物材料<br>(CF5.Microbes in Risk Group 2,3,4 第二級以上感染性生物材料<br>CF6.Animal Studies 動物實驗(須同時加附動物實驗倫理 3R 說明)<br>(Must also attach a description of the 3R ethical principles of animal experiments).<br>If the consent document is not yet ready, you may upload a confirmation of receipt from the<br>reviewing authority,<br>and finish the necessary procedures after the proposal is granted. |                       | View Proof<br>Does this research project<br>include the following? (Check<br>as applicable and attach<br>relevant consent forms.)<br>本計畫是否有進行下列實驗 研<br>究: (勾選下列任一項,須附相<br>關實驗研究同意文件上傳) | View Proof       ordb.ncku.edu.tw 顯示         Does this research project<br>include the following? (Check<br>as applicable and attach<br>relevant consent forms.)       @CF5.Microbes in Risk Group 2,3,4 第二級以上感染性生物材科         CF6.Animal Studies 動物實驗(須同時加附動物實驗倫理 3R 說朋)       (Must also attach a description of the 3R ethical principles of animal experiments).         If the consent document is not yet ready, you may upload a confirmation of receipt from<br>reviewing authority,<br>and finish the necessary procedures after the proposal is granted. |                         |  |
|----------------------------------------------------------------------------------------------------|----------------------------------------------------------------------------------------------------|-----------------------|----------------------------------------------------------------------------------------------------|----------------------------------------------------------------------------------------------------|-------------------------|--|
| Upload Attachments 3<br>* Required                                                                                                    | L> Application Form_test222.pdf<br>2> CF3.pdf<br>3> CF4.pdf<br>Make sure the proposal and the consent forms are all uploaded.The attachments<br>Suit                                                                                                    | s have to be pdf file | Upload Attachments * Required                                                                                                    | <ul> <li>1&gt; Application Form_test222.pdf</li> <li>2&gt; CF3.pdf</li> <li>3&gt; CF4.pdf</li> <li>Make sure the proposal and the consent forms are all uploaded.The attachmen</li> </ul>                                                                                                    | its have to be pdf file |  |

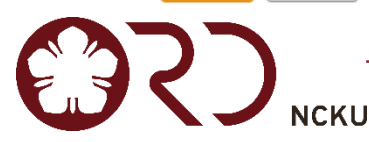

#### <sub>永續跨領域整合型計畫-</sub>線上申請系統說明-注意事項

- 提交後,仍開放於截止日(3/<u>10</u>)前,持續修正申請內容。
- 修正後,請務必按下 "submit" 繳交。

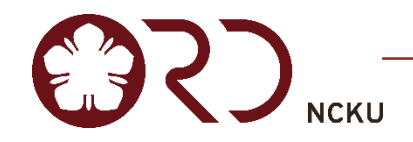

#### <sub>永續跨領域整合型計畫-</sub>線上申請系統說明-注意事項

| ur  |                   |                    |                     |       |                  |
|-----|-------------------|--------------------|---------------------|-------|------------------|
|     | ()?)研究發展          | 處                  | ordb.ncku.edu.tw 顯示 |       |                  |
|     | Initiate Applica  | ition              | Existed !           |       | <b>X</b>         |
|     | Person *          | TEST222            |                     | 確定    | •                |
| 2   | Phone *           | 0912345678         |                     |       | 2                |
| 8   | Email *           | test@gs.ncku.edu.t | w                   |       |                  |
| Go  | Abstract(CH)<br>* | 測試                 |                     | 每人限投一 | 件申請案・            |
| mor | Abstract(EN)      | TEST               |                     | 故系統不開 | <b>放</b> 新 摺 資 料 |
| 2   | *                 |                    |                     |       |                  |

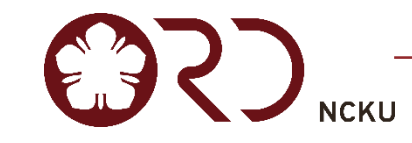

#### 永續跨領域整合型計畫-線上申請系統說明-刪除檔案 HOME CALL FOR PROPOSAL -LOGOUT National Cheng Kung University SDGIP-112 賣跨領域整合型計書 Login: NCKU, test222, TEST222, 助理教授, Author Upload & Edit If the consent document is not yet ready, you may upload a confirmation of receipt from the reviewing authority, 項,須附相關實驗 Upload & Edit View Proof & Submit Create an Application Form and finish the necessary procedures after the proposal is granted. 研究同意文件上 『若目前尚未備齊同意文件,可上傳審查單位之收件證明,俟計畫審核通過再補齊同意文件』 Proposal Title(CH) Proposal Title(EN) PI Attachments▼ 傳) 1> Application 1> Application Form test222.pdf Form test222.pdf **English Proposal Title** TEST222 測試中文計畫名稱 2> CF3.pdf 2> CF3.pdf 3> CF4.pdf 3> CF4.pdf Upload Attachments Make sure the proposal 點選Delete按鈕 Upload Delete \* Required Save Cancel ordb.ncku.edu.tw 顯示 ordb.ncku.edu.tw 顯示 是否要删除其附件嗎? Do you want to detele the attachment? Delete OK 請點選檔名刪除該檔案. If yes. click on file name to delete. 確定 取消 1> Application Form\_test222.pdf Create an Application Form Upload & Edit View Proof & Submit z> cro.pui 點選要刪除的檔案 3> CF4.pdf Upload Proposal Title(EN) PI Attachments▼ Attachments Make sure the proposal and the consent forms are all uploaded. 確認刪除 1> CF3.pdf Delete Upload **English Proposal Title** > CF4.pdf

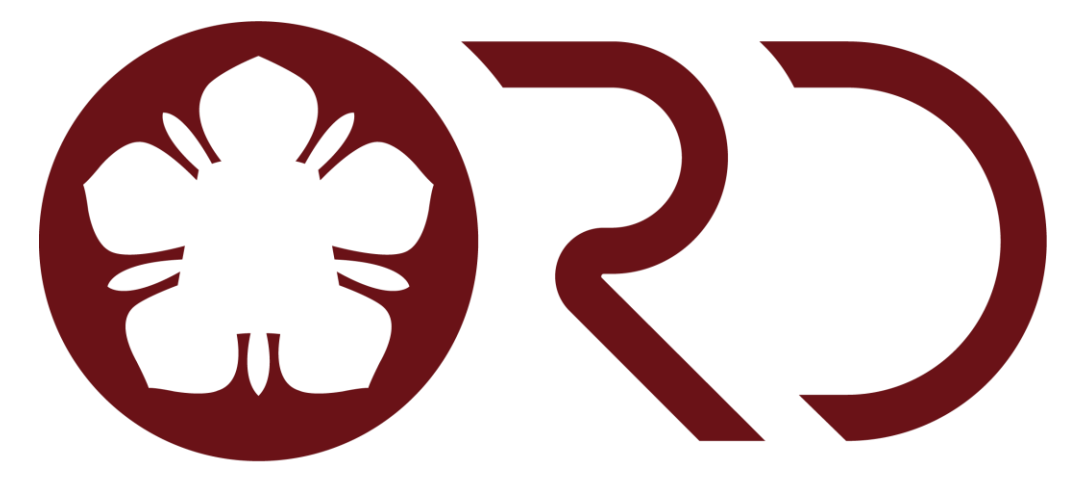

#### NCKU

本計畫承辦人:蔡浟錡企劃組員 電話:06-2757575分機 50921 Email:z11109071@email.ncku.edu.tw